# MatriXIO Pro 数字量混合模块使用手册 MXIO 423-1BL00-0AA0

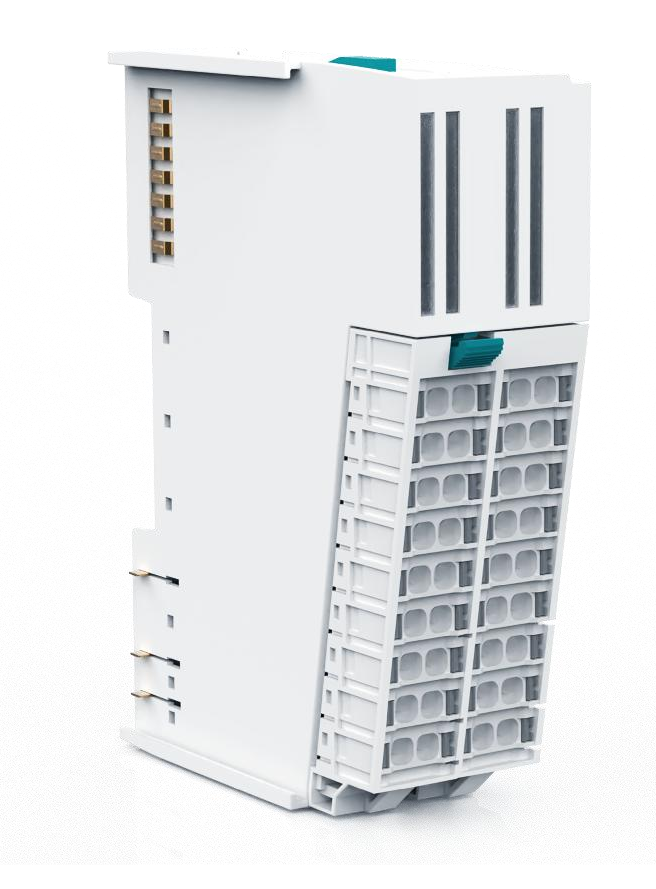

| 1. | 安全须知                               | 3    |
|----|------------------------------------|------|
|    | 1.1. 声明                            | 3    |
|    | 1.2. 责任免除                          | 3    |
|    | 1.3. 安全警告                          | 3    |
|    | 1.4. 紧急处理                          | 3    |
| 2. | 文档版本                               | 4    |
| 3. | 产品概述                               | 5    |
|    | 3.1. 产品介绍                          | 5    |
|    | 3.2. 性能描述                          | 6    |
|    | 3.3. 指示灯说明                         | 7    |
| 4. | 硬件安装                               | 7    |
|    | 4.1. 安装要求                          | 7    |
|    | 4.2. 安装步骤                          | 8    |
| 5. | 电气接线                               | .11  |
|    | 5.1. 操作规则                          | .11  |
|    | 5.2. 操作前检查                         | . 11 |
|    | 5.3. 接线建议                          | .11  |
|    | 5.4. 接线                            | . 11 |
| 6. | 检修维护                               | .13  |
|    | 6.1. 拆卸前连接器                        | .13  |
|    | 6.2. 拆卸线缆                          | .14  |
|    | 6.3. 拆卸模块                          | .14  |
|    | 6.4. 拆卸背板                          | .15  |
| 7. | 编程示例                               | .16  |
|    | 7.1. PROFINET                      | 16   |
|    | 7.2. EtherCAT(TwinCat3)            | .18  |
|    | 7.3. EtherCAT(Codesys)             | .20  |
|    | 7.4. EtherCAT(Sysmac Studio_OMRON) | .23  |
| 8. | 技术规范                               | 25   |
| 9. | 尺寸图                                | .26  |

#### 1. 安全须知

#### 1.1. 声明

本文件所属的产品/系统只允许由符合各项工作要求的合格人员进行操作。 其操作必须遵照各自附带的文件说明,特别是其中的安全及警告提示。由于具 备相关培训及经验,合格人员可以察觉本产品/系统的风险,并避免可能的危险。

#### 1.2. 责任免除

我们已对印刷品中所述内容与硬件和软件的一致性作过检查。然而不排除 存在偏差的可能性,因此我们不保证印刷品中所述内容与硬件和软件完全一致。 印刷品中的数据都按规定经过检测,必要的修正值包含在下一版本中。

#### 1.3. 安全警告

MatriBOX产品只允许用于目录和相关技术文件中规定的使用情况。如果要使用其他公司的产品和组件,必须得到 MatriBOX 推荐和允许。正确的运输、储存、组装、装配、安装、调试、操作和维护是产品安全、正常运行的前提。必须保证允许的环境条件。必须注意相关文件中的提示。

#### 1.4. 紧急处理

如遇线路短路或设备故障请立即断电并按手册内容调试,如操作无效请及 时联系厂家进行售后维护。

# 2. 文档版本

| 修订日期       | 发布版本  | 变更内容                                                                                                    |
|------------|-------|----------------------------------------------------------------------------------------------------|
| 2024-10-15 | 1.3.0 | <ul> <li>修订"3.1.2产品型号编码规则"章节</li> <li>修订"3.2性能描述"章节</li> <li>修订"5.4接线"章节</li> <li>更新"7.编程示例"章节中图片</li> </ul> |
| 2024-07-24 | 1.2.0 | <ul> <li>新增第 19页"7.3EtherCAT(Codesys)"。</li> <li>新增第 22页"7.4EtherCAT(Sysmac Studio_OMRON)"。</li> </ul>       |
| 2024-06-20 | 1.1.1 | <ul> <li>● 修订"3.2性能描述"章节</li> </ul>                                                                          |
| 2024-05-20 | 1.1.0 | ● 初始版本                                                                                                    |

# 3. 产品概述

### 3.1. 产品介绍

3.1.1. 产品简介

MartiXIO Pro 扩展模块采用高密度设计,PUSH-IN 技术弹簧端子,通过 6 种颜色端子区分 I/O 种类。

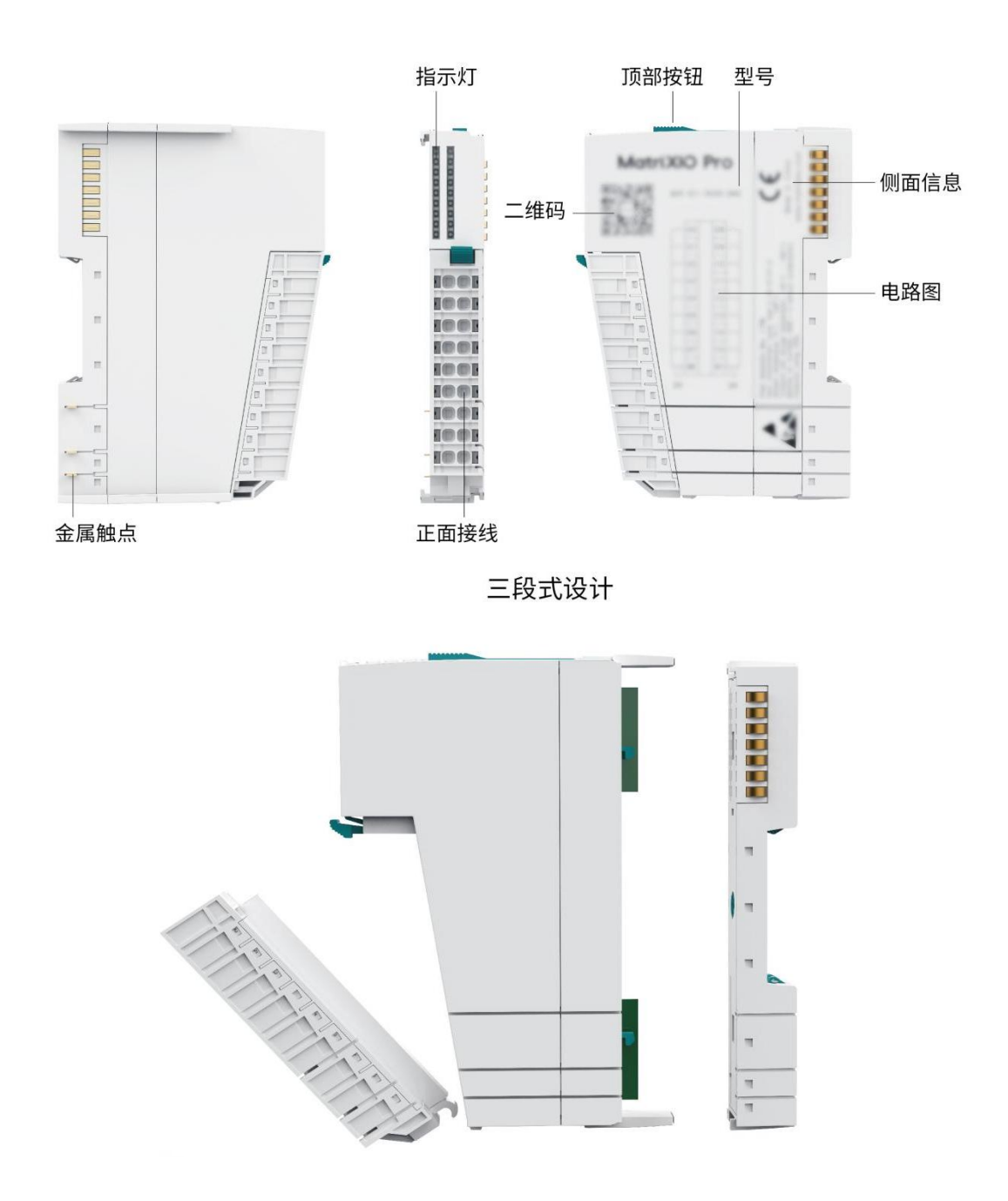

### 3.1.2. 产品型号编码规则

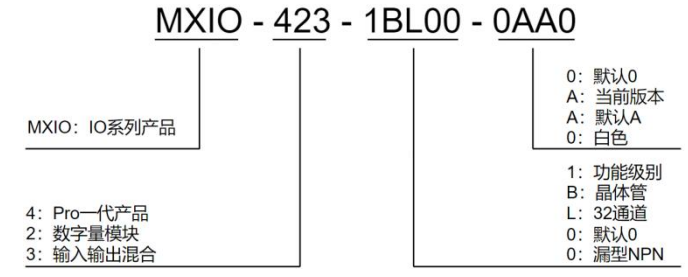

#### 3.2. 性能描述

16 路数字量输出, 16 路数字量输入模块。

3.2.1. 规格说明

| 项目                      | 描述                         |  |  |  |  |  |
|-------------------------|----------------------------|--|--|--|--|--|
| 型号                      | MXIO 423-1BL00-0AA0        |  |  |  |  |  |
| 额定输入电压                  | 24V DC(20.4V DC~28.8V DC)  |  |  |  |  |  |
| 总线输入额定电流                | 300 mA                     |  |  |  |  |  |
| 背板功率损耗                  | 1.1 W                      |  |  |  |  |  |
| 短路保护                    | yes                        |  |  |  |  |  |
| 状态显示                    | yes                        |  |  |  |  |  |
| 模块状态                    | green LED                  |  |  |  |  |  |
| 模块错误显示                  | red LED                    |  |  |  |  |  |
| 材料                      | PPO-GF10                   |  |  |  |  |  |
| 安装                      | 35 mm DIN 导轨,符合 EN60715 标准 |  |  |  |  |  |
| 尺寸 (宽×高×深)              | 30mm×109mm×78mm            |  |  |  |  |  |
| 毛重                      | 90g                        |  |  |  |  |  |
| 工作温度/储存温度               | -20°C~55°C / -20°C~80°C    |  |  |  |  |  |
| 防护等级                    | IP20                       |  |  |  |  |  |
| 认证                      | CE RoHS                    |  |  |  |  |  |
| 电气隔离                    | 500V AC                    |  |  |  |  |  |
|                         | 输入特性                       |  |  |  |  |  |
| 输入类型                    | 数字量输入                      |  |  |  |  |  |
| 信号逻辑输入                  | NPN/PNP                    |  |  |  |  |  |
| 输入通道                    | 16                         |  |  |  |  |  |
| 输入特性曲线                  | IEC61131-2, type1          |  |  |  |  |  |
| "0"信号电压                 | -3-5V                      |  |  |  |  |  |
| "1"信号电压                 | 15-30V                     |  |  |  |  |  |
| 中间过渡状态                  | 5-15V                      |  |  |  |  |  |
| 频率范围                    | 1000Hz                     |  |  |  |  |  |
| 信号 "1 "的输入电流<br>(ON 电流) | 6.8mA                      |  |  |  |  |  |

| 项目                  | 描述            |  |  |  |  |  |
|---------------------|---------------|--|--|--|--|--|
| 可连接双线 BERO          | yes           |  |  |  |  |  |
| BERO 最大允许静态电流       | 1.5mA         |  |  |  |  |  |
| ON/OFF 响应时间         | <165µs/<380µs |  |  |  |  |  |
| 输入字节                | 2             |  |  |  |  |  |
|                     | 输出特性          |  |  |  |  |  |
| 输出类型                | 数字量输出         |  |  |  |  |  |
| 信号逻辑输入              | NPN           |  |  |  |  |  |
| 输出通道                | 16            |  |  |  |  |  |
| 最大负载电流              | 0.5A/通道 6A/模块 |  |  |  |  |  |
| 灯负载                 | 10W           |  |  |  |  |  |
| 并行切换输出,实现负载<br>冗余控制 | yes           |  |  |  |  |  |
| 并行开关输出,提高功率         | yes           |  |  |  |  |  |
| 带电阻负载时的最高开关<br>频率   | 1000 Hz       |  |  |  |  |  |
| 带电感负载时的开关频率         | 2Hz           |  |  |  |  |  |
| 灯负载时的开关频率           | 10Hz          |  |  |  |  |  |
| 输出字节                | 2             |  |  |  |  |  |

### 3.3. 指示灯说明

# 16 路数字量输出, 16 路数字量输入模块系统状态指示灯

| 序号 | 指示灯标识 | 名称    | 状态 | 说明      |
|----|-------|-------|----|---------|
| 1  | PWR   |       | 绿色 | 电源接通时点亮 |
| 2  | EDD   | 模块故障指 | 灭  | 设备正常    |
| 2  | EKK   | 示灯    | 亮  | 模块存在错误  |

# 4. 硬件安装

### 4.1. 安装要求

安装前需要确认如下事项: DIN 导轨已被固定好。

● DIN 导轨型号为 TH35-7.5(1.0), 根据 IEC75 标准制造。DIN 导轨的尺

寸图如下所示。(单位:mm)

● 模块安装后在 DIN 导轨固定, 防止滑动。

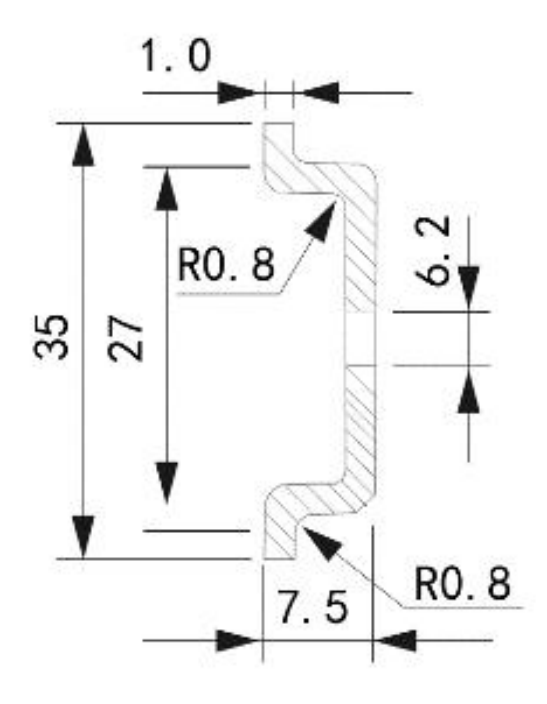

#### 4.2. 安装步骤

 注意上方的导向挂钩需滑入左侧模块的上边缘,下方突出的三个金属 触点需正确滑入左侧模块下方的导向槽。

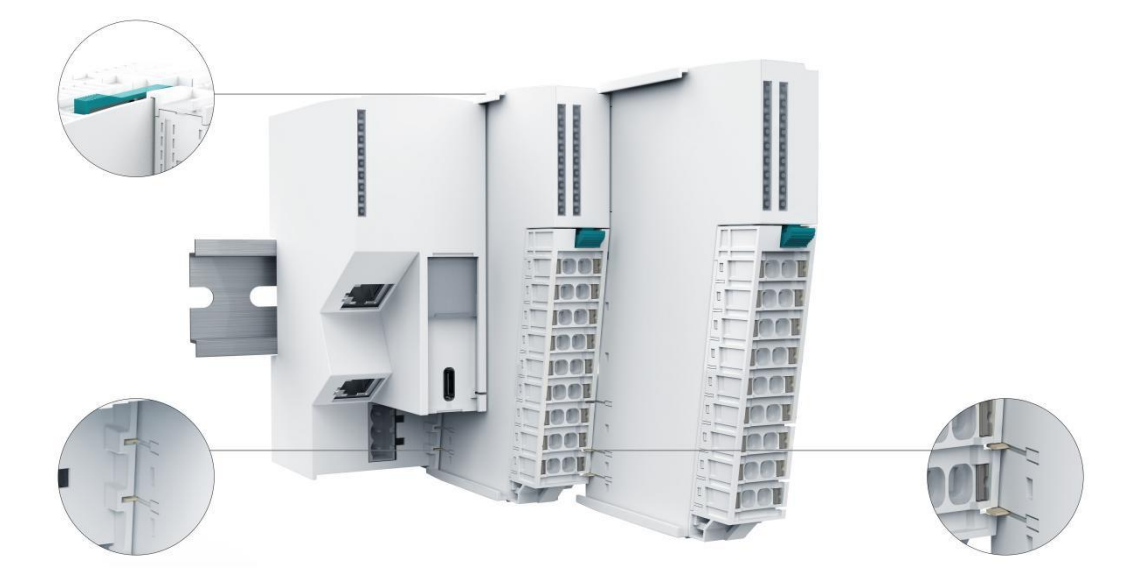

2) 应向后推动模块,使其紧贴导轨

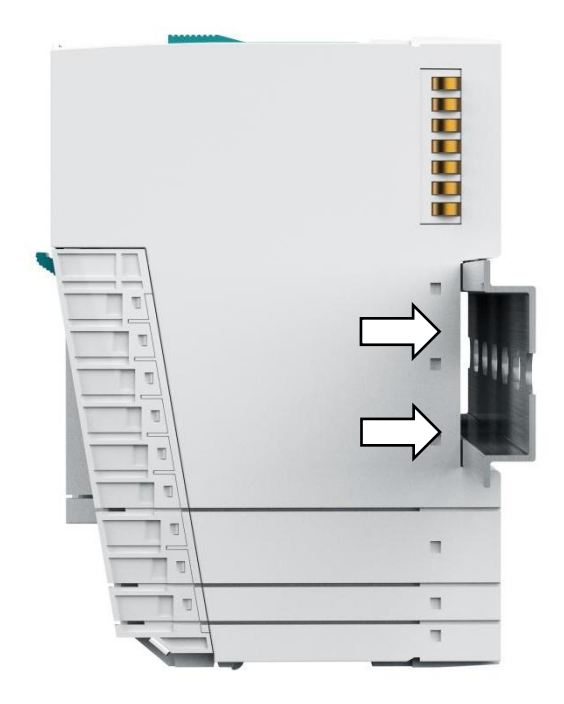

3) 检查稳定性如果模块无法固定在 DIN 导轨上,请将模块从底座上拆下 进行检查。

检查操作步骤:

1) 按下模块上方的按钮,卸下背板。

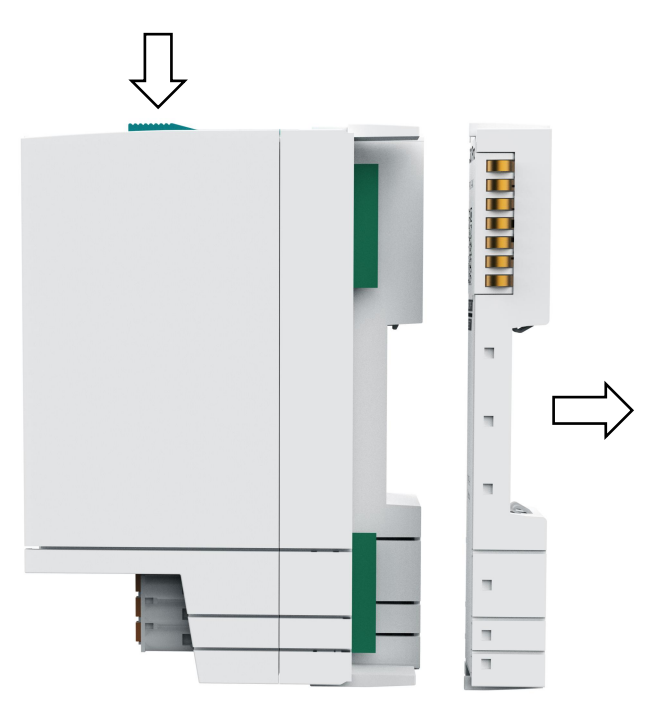

2) 逆时针转动固定旋钮,将十字的长边旋转到垂直位置。

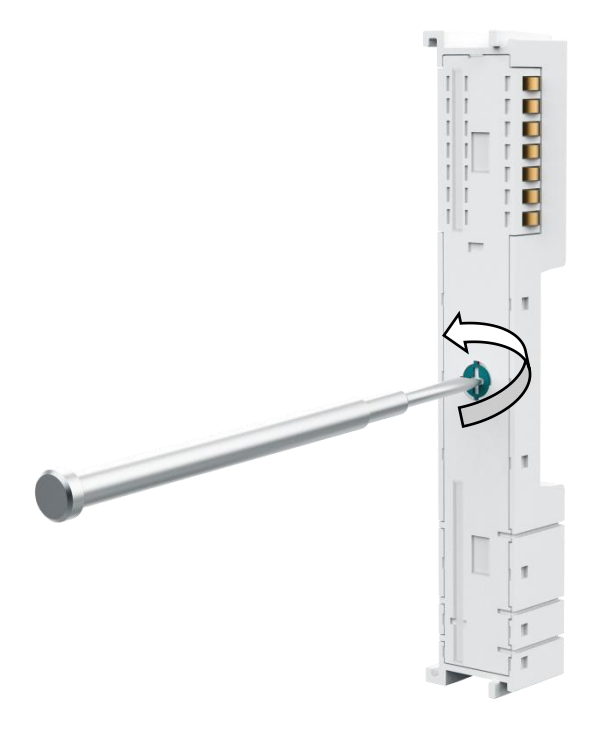

- 3) 将模块后面的连接指与背板的插槽对齐,然后向后推并固定背板。
- 4) 重新安装。

#### 5. 电气接线

#### 5.1. 操作规则

- 请遵守具体应用的相关安全和事故预防规定(例如,机器指令)。
- 符合 IEC60204 标准(对应于 DINVDE0113)的急停设备必须在工厂或系统的所有操作模式下都保持有效。
- 根据 IEC61131-2 或 IEC61010-2-201, 24VDC 电源的电源装置必须提供安 全超低压电。

5.2. 操作前检查

- 确保接地可靠。
- 线路电压相对于额定值的波动/偏离必须在允许的误差范围内。
- 输出电压为 24VDC 的负载电源/系统电源需要安全电气隔离和电压限制(超 低电压)。

#### 5.3. 接线建议

使用相应的电缆连接模块,连接线路建议使用带绝缘套管的针型接线端头。

| 适用接线规则            | 信号接线端子                                 |
|-------------------|----------------------------------------|
| 导线截面              | 0.5mm <sup>2</sup> -1.0mm <sup>2</sup> |
| 每个连接的导线数          | 1                                      |
| 符合 DIN46228 的针型端头 | E型,长10mm                               |
| 针型端头直径            | 0.5~1.0mm                              |

#### 5.4. 接线

模块实物中黄色代表数字量输入,橙色代表数字量输出,绿色代表公共端 输入,红色代表 24VDC,蓝色代表 0VDC

MXIO 423-1BL00-0AA0 数字量混合模块接线图如下:

MXIO 423-1BL00-0AA0 数字量16路输入 数字量16路输出(漏型) 源型输入 漏型输出

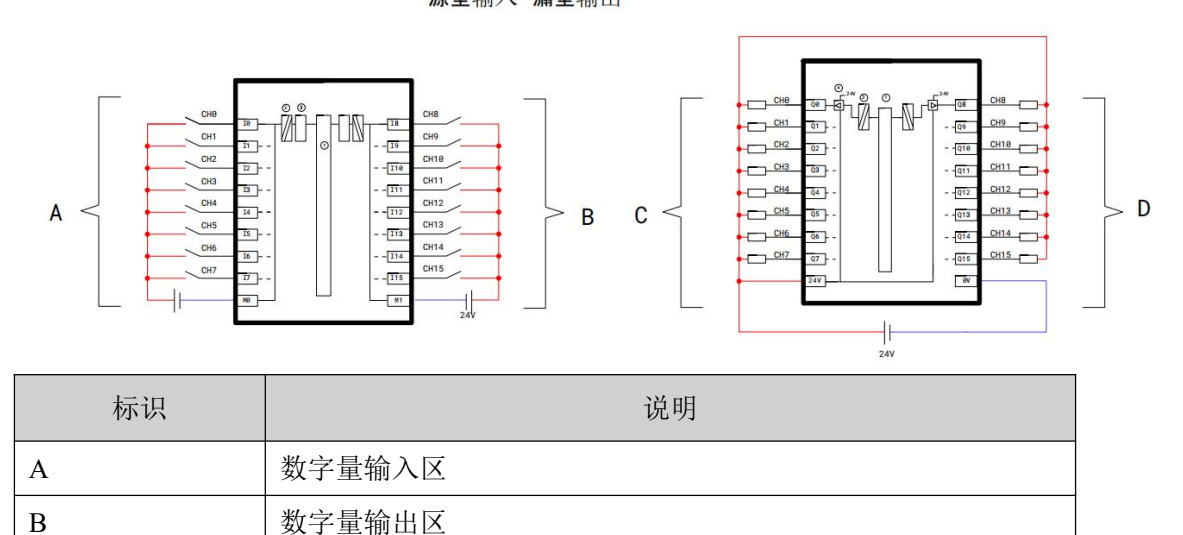

| CHIx         | 数字量输入通道 |  |  |
|--------------|---------|--|--|
| CHQx 数字量输出通道 |         |  |  |
| 1            | 背板总线接口  |  |  |
| 2            | 信号隔离    |  |  |
| 3            | 输出信号转换  |  |  |
| (4)          | 输入信号转换  |  |  |

# 注意:输入通道支持 NPN 和 PNP,输出通道 NPN

操作步骤:将螺丝刀插入解锁孔并插入信号线

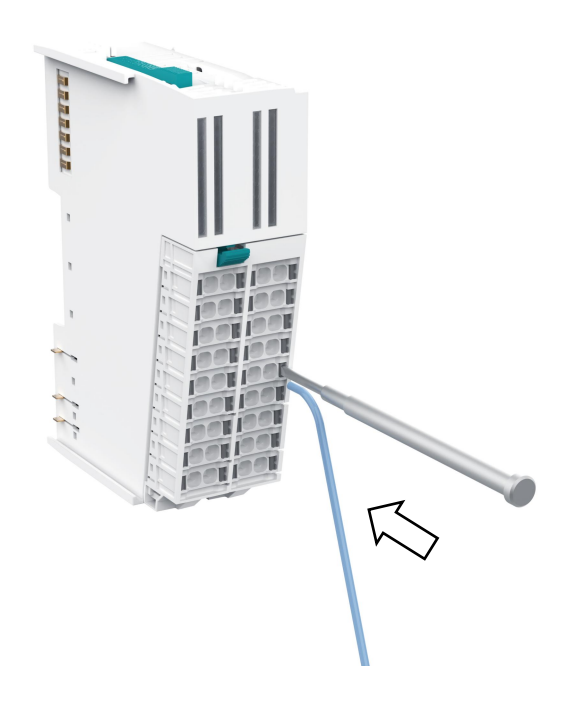

# 6. 检修维护

6.1. 拆卸前连接器

操作步骤:

- 1) 按压前连接器拆卸按钮
- 2) 将前连接器向下翻转 45°

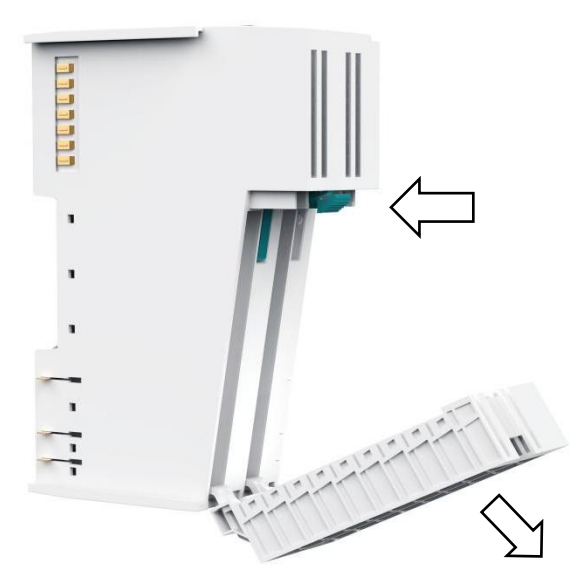

3) 脱开挂钩,取出前连接器

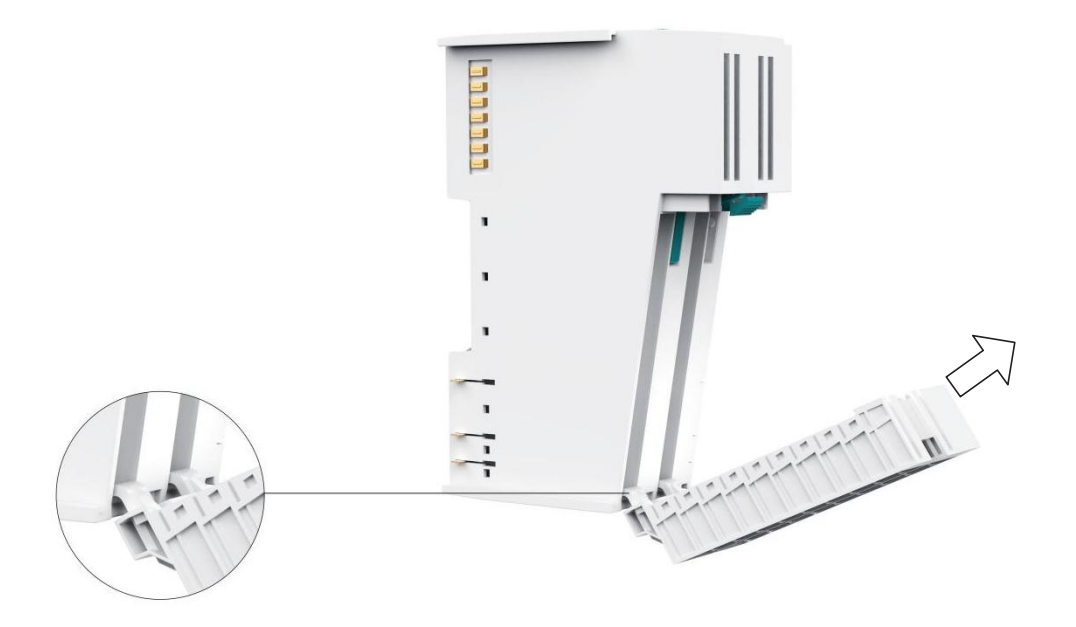

### 6.2. 拆卸线缆

操作步骤:将螺丝刀按入解锁孔,拔出线缆

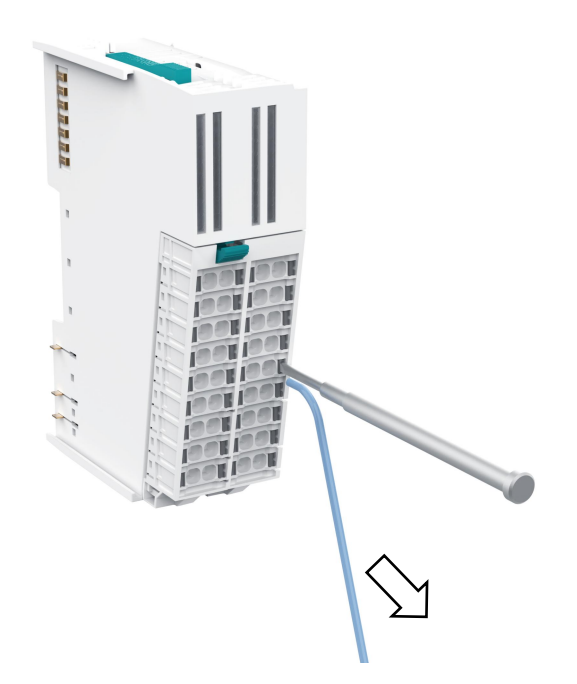

# 6.3. 拆卸模块

操作步骤:

- 1) 按压模块上方按钮
- 2) 向前拔出模块

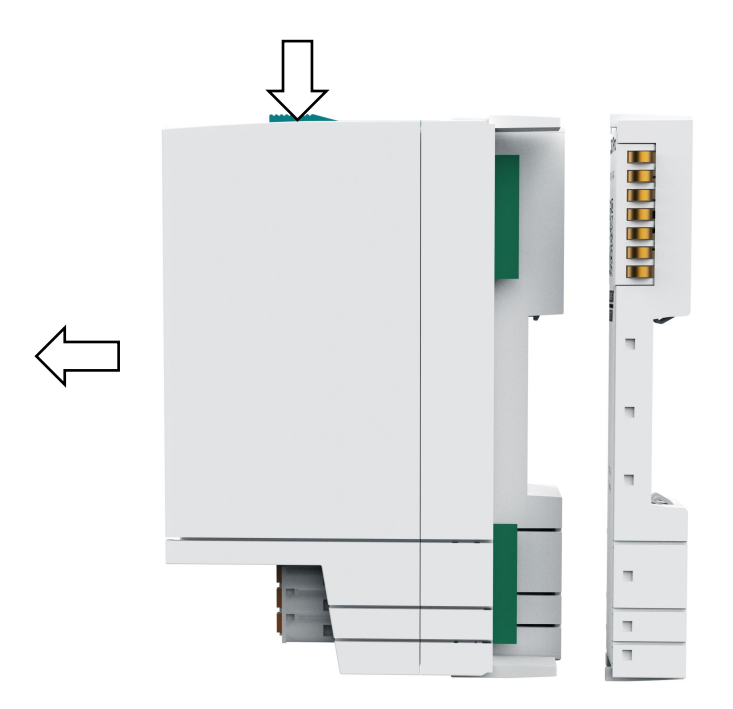

### 6.4. 拆卸背板

操作步骤:

- 1) 断开 24V 电源供电
- 2) 先根据 6.3 步骤拆卸模块
- 3) 将背板固定旋钮顺时针旋转到底,十字口长边旋转至水平位置

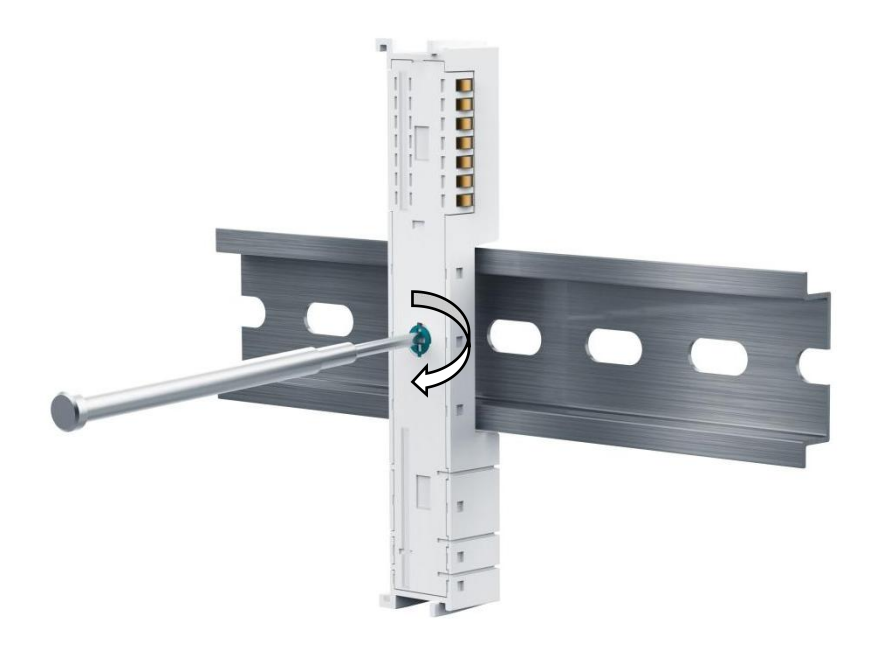

4) 取出背板

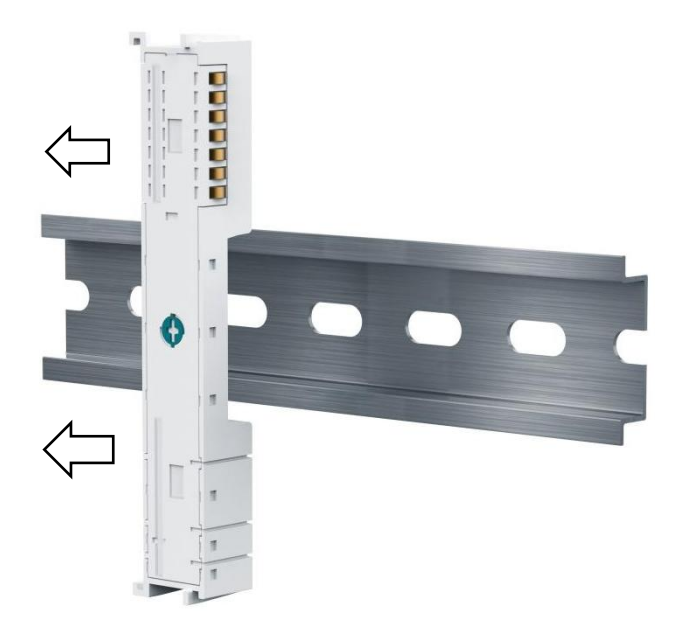

# 7. 编程示例

# 7.1. PROFINET

# 1) 将描述文件导入到软件中,后设备添加到 PN 耦合器中

| PLC_1<br>CPU 1511-1 PN                                                                                                    | IO-device<br>MXIO155-1PN0<br>Not assigned                                                                                                    |                                                                                                    |
|----------------------------------------------------------------------------------------------------|----------------------------------------------------------------------------------------------------|----------------------------------------------------------------------------------------------------|
| < III                                                                                                    | Select IO<br>Name                                                                                                    | ROFINET interface_1                                                                                                    |
| PN-IO [IE1]<br>General IO tags<br>2) 添加混合模块                                                                                                    | System constant<br>,分配Q地址,I地均<br>愛瓶外砚图 画 网                                                                                                    | OK Cancel<br>比及修改模块参数<br>编视图 IN 设备视图 选项                                                                                                    |
| Image: Second second second | vv.m         mmm         r/gut         Q r/gut         Q r/gut | 5-TPN01-0 MO01555-TP. A 健康<br>DO(NPN) MO10555-TP. A 健康<br>DO(NPN) MO10555-TP. A 健康<br>DO(NPN) MO10555-TP. A 健康<br>Molocity and the and a module<br>A Analog Input Vortuat<br>A Analog Input Vortuat<br>A Analog Input Vortuat<br>A Analog Input Vortuat<br>B Dista UO<br>B Dista Output<br>B Dista DO(NPN)<br>B Dista DO(NPN)<br>B DISTA DO(NPN)<br>B DISTA DO(NPN)<br>B DISTA |
| 16DU/16D0(NPN)_1 [16DU/16D0(NPN)]<br>常規<br>輸入<br>・ 環境<br>輸入<br>・ 環境登数<br>切り抱社<br>・                                                                                                    | 認備地址:     2       结果地址:     3       等时同步模式       组织块:     …(自动更新)       过程映像:     自动更新                                                                                                    | ▲ 2 诊断 ■ ■ ▼ 信息<br>· · · · · · · · · · · · · · · · · · ·                                                                                                     |
| 输出地址                                                                                                    | 起始地址: 2<br>(大面)(4): 2                                                                                                    | 16 Digital Input,16 Digital Output, NPN                                                                                                    |

| 则日伊         |                                                                                            |        | 项        | 1目1 ▶  | PLC_1 [CPU 1511 | -1 PN] → PLC 变量 → | 变量表_1 [32] |     |                                                                                                    |          |                                                                                                    | - •    |
|-------------|--------------------------------------------------------------------------------------------|--------|----------|--------|-----------------|-------------------|------------|-----|----------------------------------------------------------------------------------------------------|----------|----------------------------------------------------------------------------------------------------|--------|
| 设备          |                                                                                            |        |          |        |                 |                   |            |     |                                                                                                    |          | @ 变重                                                                                                    | I 用户常常 |
| E           | L                                                                                          |        | 10       | 2 ≝2 5 | > → ♥ ♥ 前       |                   |            |     |                                                                                                    |          |                                                                                                    | u      |
|             |                                                                                            |        |          | 表量变    | £_1             |                   |            |     |                                                                                                    |          |                                                                                                    |        |
| • 🛅 项       | 目1                                                                                         |        | <b>\</b> | â      | 名称              | 数据类型              | 地址         | 保持  | 从 H                                                                                                    | 从 н      | 在 H                                                                                                    | 监控     |
| -           | 添加新设备                                                                                      |        | 1        | -      | 12.0            | Bool              | %12.0      |     |                                                                                                    |          |                                                                                                    |        |
| 60          | 设备和网络                                                                                      |        | 2        | -      | 12.1            | Bool              | %12.1      |     | <b>~</b>                                                                                                    |          | <b></b>                                                                                                    |        |
| - 🖬         | PLC_1 [CPU 1511-1 PN                                                                       | ]      | . 3      | -      | 12.2            | Bool              | %12.2      | 0   |                                                                                                    |          |                                                                                                    |        |
|             | 📑 设备组态                                                                                     |        | 4        | -      | 12.3            | Bool              | %12.3      | 0   | <b></b>                                                                                                    |          | <b></b>                                                                                                    |        |
|             | 鬼 在线和诊断                                                                                    |        | 5        | -      | 12.4            | Bool              | %12.4      |     |                                                                                                    |          |                                                                                                    |        |
| Þ           | 🔜 软件单元                                                                                     |        | e        | -      | 12.5            | Bool              | %12.5      |     |                                                                                                    |          |                                                                                                    |        |
| •           | 🛃 程序块                                                                                      |        | 7        | -00    | 12.6            | Bool              | %12.6      |     |                                                                                                    |          |                                                                                                    |        |
|             | 📑 添加新块                                                                                     |        | 8        | -      | 12.7            | Bool              | %12.7      |     | <b></b>                                                                                                    |          |                                                                                                    |        |
|             | Main [OB1]                                                                                 |        | 9        | -00    | 12.8            | Bool              | %13.0      |     | <b></b>                                                                                                    |          | <b>~</b>                                                                                                    |        |
| •           | 📴 工艺对象                                                                                     |        | 1        | -      | 12.9            | Bool              | %13.1      |     | <b></b>                                                                                                    |          | <b></b>                                                                                                    |        |
| •           | 🔤 外部源文件                                                                                    |        | 1        | -      | 12.10           | Bool              | %13.2      |     | <b></b>                                                                                                    | <b>~</b> | <b></b>                                                                                                    |        |
| •           | 🔁 PLC 变量                                                                                   |        | 1        |        | 12.11           | Bool              | %13.3      |     | Image: A start and a start a start |          | <b></b>                                                                                                    |        |
|             | 🝇 显示所有变量                                                                                   |        | 1        | -      | 12.12           | Bool              | %13.4      |     | Image: A start and a start a start |          | <b></b>                                                                                                    |        |
|             | 💣 添加新变量表                                                                                   |        | 1        | -00    | 12.13           | Bool              | %13.5      |     | Image: A start and a start a start |          | <b></b>                                                                                                    |        |
|             | <table-of-contents> <table-of-contents> 玉认变量表 [55]</table-of-contents></table-of-contents> |        | 1        | -      | 12.14           | Bool              | %13.6      | 0   | Image: A start and a start a start |          |                                                                                                    |        |
|             | 📲 变量表_1 [32]                                                                               |        | 1        | -00    | 12.15           | Bool              | 13.7       |     | Image: A start and a start a start |          | <b></b>                                                                                                    |        |
| •           | 💽 PLC 数据类型                                                                                 |        | 1        |        |                 |                   |            |     | <b>V</b>                                                                                                    | <b>V</b> | <ul> <li>Image: A start of the start of the start of</li></ul> |        |
| •           | 詞 监控与强制表                                                                                   |        | 1        | -      | Q2.0            | Bool              | %Q2.0      |     | <b></b>                                                                                                    | <b></b>  | <b></b>                                                                                                    |        |
| / 详细        | 视图                                                                                         |        |          |        | Q2.1            | Bool              | %Q2.1      |     | <b></b>                                                                                                    |          |                                                                                                    |        |
|             |                                                                                            |        | - 2      | -      | Q2.2            | Bool              | %Q2.2      | 0   |                                                                                                    |          |                                                                                                    |        |
|             |                                                                                            |        | _ 2      | -00    | Q2.3            | Bool              | %Q2.3      | 0   |                                                                                                    |          | <b></b>                                                                                                    |        |
|             |                                                                                            |        | 2        | -      | Q2.4            | Bool              | %Q2.4      |     | Image: A start and a start a start |          |                                                                                                    |        |
| 名称          |                                                                                            | 数据     | 2        | -      | Q2.5            | Bool              | %Q2.5      | 0   |                                                                                                    |          |                                                                                                    |        |
| 1           | 2.0                                                                                        | Bool 4 | 12       | -      | Q2.6            | Bool              | %Q2.6      |     |                                                                                                    |          |                                                                                                    |        |
| 1 12        | 2.1                                                                                        | Bool   | 2        | -      | Q2.7            | Bool              | %Q2.7      | 0   | <b></b>                                                                                                    |          | <b></b>                                                                                                    |        |
| <b>a</b> 13 | 2.2                                                                                        | Bool   | _ 2      | -00    | Q2.8            | Bool              | %Q3.0      | 0   | <b></b>                                                                                                    |          | <b></b>                                                                                                    |        |
| 0 13        | 2.3                                                                                        | Bool   | 2        | -      | Q2.9            | Bool              | %Q3.1      | 0   | <b></b>                                                                                                    |          |                                                                                                    |        |
|             | 2.4                                                                                        | Bool   | 2        | -      | Q2.10           | Bool              | %Q3.2      |     | <b>~</b>                                                                                                    |          | <b></b>                                                                                                    |        |
| 0 0         | 2.5                                                                                        | Bool   | 2        | -      | Q2.11           | Bool              | %Q3.3      | 0   |                                                                                                    |          | <b></b>                                                                                                    |        |
|             | 2.6                                                                                        | Bool   | 3        | -      | Q2.12           | Bool              | %Q3.4      | 0   | <b></b>                                                                                                    |          | <b></b>                                                                                                    |        |
| -           | 7                                                                                          | Roal   | 1.2      | -63    | 02.13           | Bool              | %03.5      | ( ) |                                                                                                    |          |                                                                                                    |        |

# 3) 建立 IO 变量表,地址对应关系如下

#### 7.2. EtherCAT(TwinCat3)

1) 右键 Devices 点击 scan, 或在耦合器中 Slots 配置模块

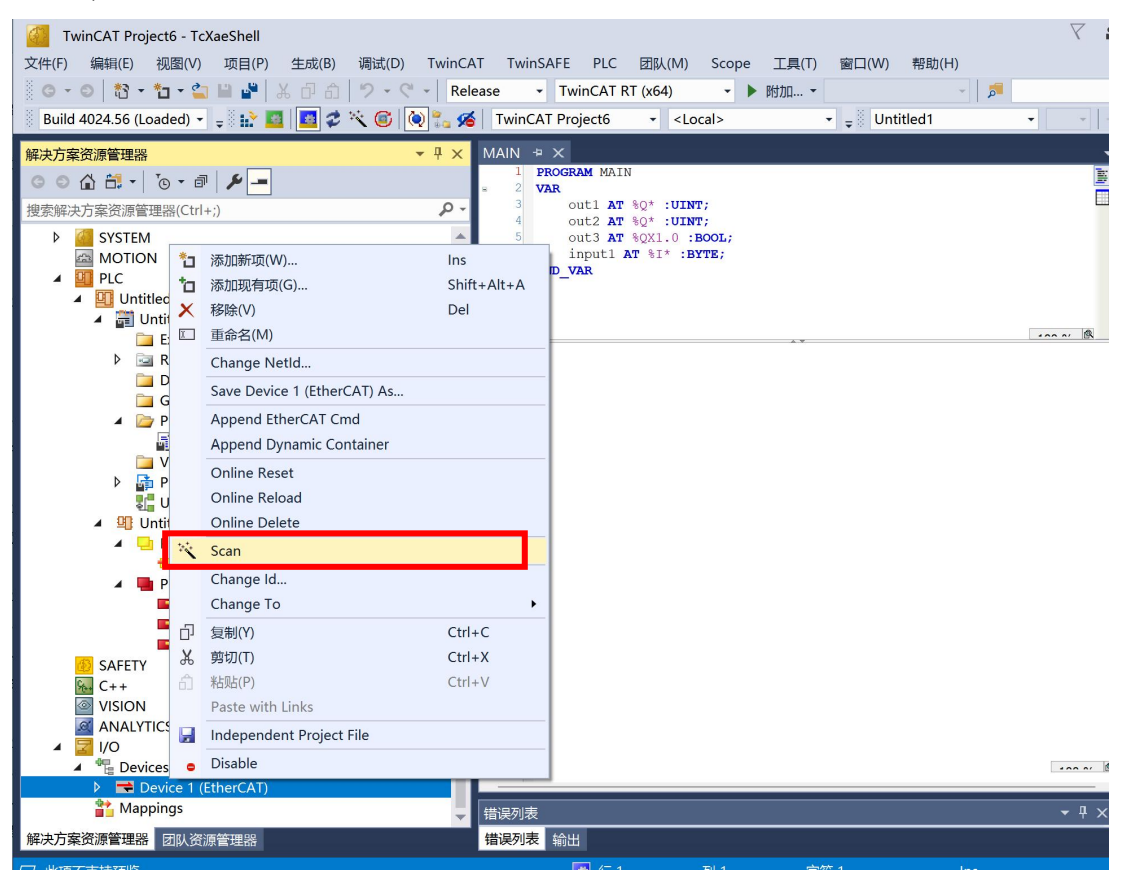

| Slot             | Module         |        | Module  | Ident  |        |         | Module                      | Modulelde  | Description          |
|------------------|----------------|--------|---------|--------|--------|---------|-----------------------------|------------|----------------------|
| Met Terminals    | 16DI/16DO(NPN) |        | 0x08219 | 9800   |        |         | Digital Input Terminals     | inoduleide | Description          |
| Meter Terminals  |                |        |         |        |        | <       | 1201 (NPN/PNP)              | 0x0C219800 | MXIO 421-18I 00-0AA0 |
| Motri Terminals  |                |        |         |        |        |         | Mari 16DI(PNP/NPN)          | 0x00219800 | MXIO 421-1BH00-0AA0  |
| Meet Terminals   |                |        |         |        |        | V       | Mari 8DI(PNP)               | 0x00F19800 | MXIO 421-18E01-0AA0  |
| Met Terminals    |                |        |         |        |        |         | Digital Output Terminals    |            |                      |
| Met Terminals    |                |        |         |        | - N    |         | 100 32DO(NPN)               | 0x08419800 | MXIO 422-1BL00-0AA0  |
| Met Terminals    |                |        |         |        |        |         | Mer 32DO(PNP)               | 0x05419800 | MXIO 422-1BL01-0AA0  |
| Meter Terminals  |                |        |         |        |        | N       | Meet 16DO(NPN)              | 0x00419800 | MXIO 422-18H00-0AA0  |
| Meter Terminals  |                |        |         |        |        |         | Meet 16DO(PNP)              | 0x01419800 | MXIO 422-18H01-0AA0  |
| Metri Terminals  |                |        |         |        |        |         | Matti 8DO(PNP)              | 0x00D19800 | MXIO 422-18F01-0AA0  |
| Metri Terminals  |                |        |         |        |        |         | Mixed Digital In&Out Termin | als        |                      |
| Motri Terminals  |                |        |         |        |        |         | 216DI/16DO(NPN)             | 0x08219800 | MXIO 423-1BL00-0AA0  |
| MotriTerminals   |                |        |         |        |        |         | 16DI/16DO(PNP)              | 0x04219800 | MXIO 423-1BL01-0AA0  |
| Motri Terminals  |                |        |         |        |        |         | Matri 8DI/8DO(NPN)          | 0x00B19800 | MXIO 423-1BH00-0AA0  |
| Motri Terminals  |                |        |         |        |        |         | Matri 8DI/8DO(PNP)          | 0x01B19800 | MXIO 423-1BH01-0AA0  |
| Metri Terminals  |                |        |         |        |        |         | Analog Input Terminals      |            |                      |
| Motri Terminals  |                |        |         |        |        |         | Motri 8AI(V)                | 0x00819800 | MXIO 431-1KF00-0AA0  |
| Motri Terminals  |                |        |         |        |        |         | Meeri 8AI(I)                | 0x00C19800 | MXIO 431-1KF01-0AA0  |
| MotriTorminale   |                |        |         |        |        |         | Analaa Outnut Terminale     |            |                      |
| ame              | Online Ty      | /pe    | Size    | >Addr  | In/Out | User ID | Linked to                   |            |                      |
| Digital input 16 | U              | INT    | 2.0     | 39.0   | Input  | 0       |                             |            |                      |
| WcState          | BI             | Т      | 0.1     | 1522.1 | Input  | 0       |                             |            |                      |
| InputToggle      | BI             | Т      | 0.1     | 1524.1 | Input  | 0       |                             |            |                      |
| State            | U              | INT    | 2.0     | 1548.0 | Input  | 0       |                             |            |                      |
| AdsAddr          | A              | MSADDR | 8.0     | 1550.0 | Input  | 0       |                             |            |                      |

### 2) 程序变量关联到 IO 模块中

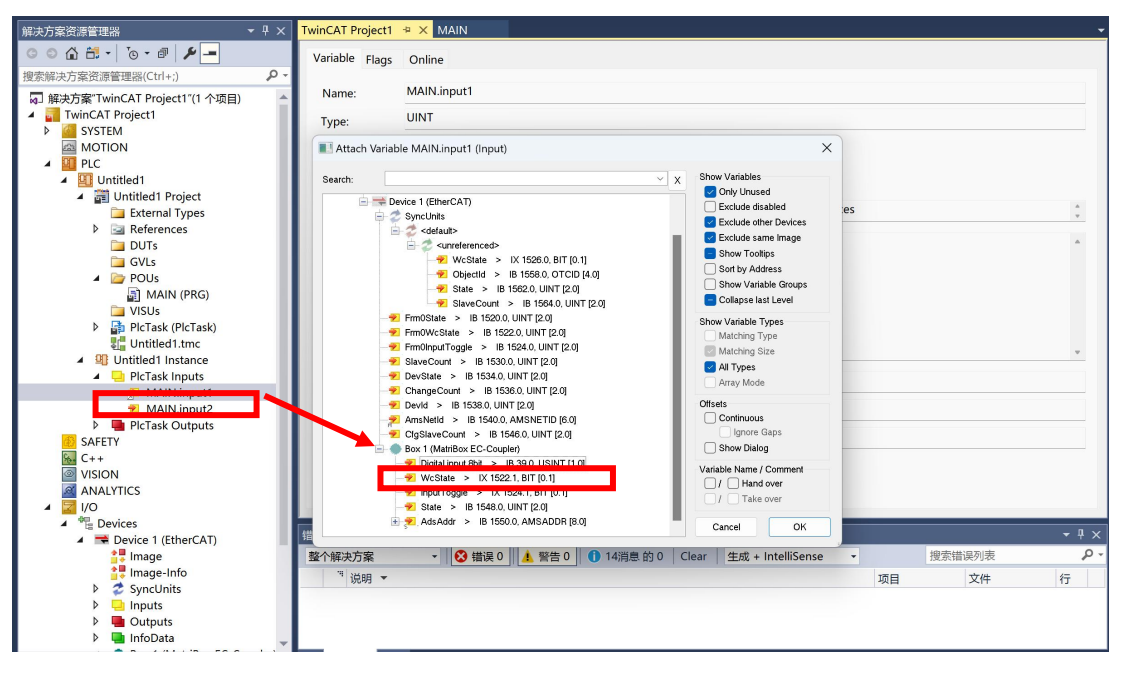

#### 7.3. EtherCAT(Codesys)

1) 选中耦合器,右键选择添加设备,在弹窗中选择\_16DI\_16DO\_NPN\_, 点击添加设备

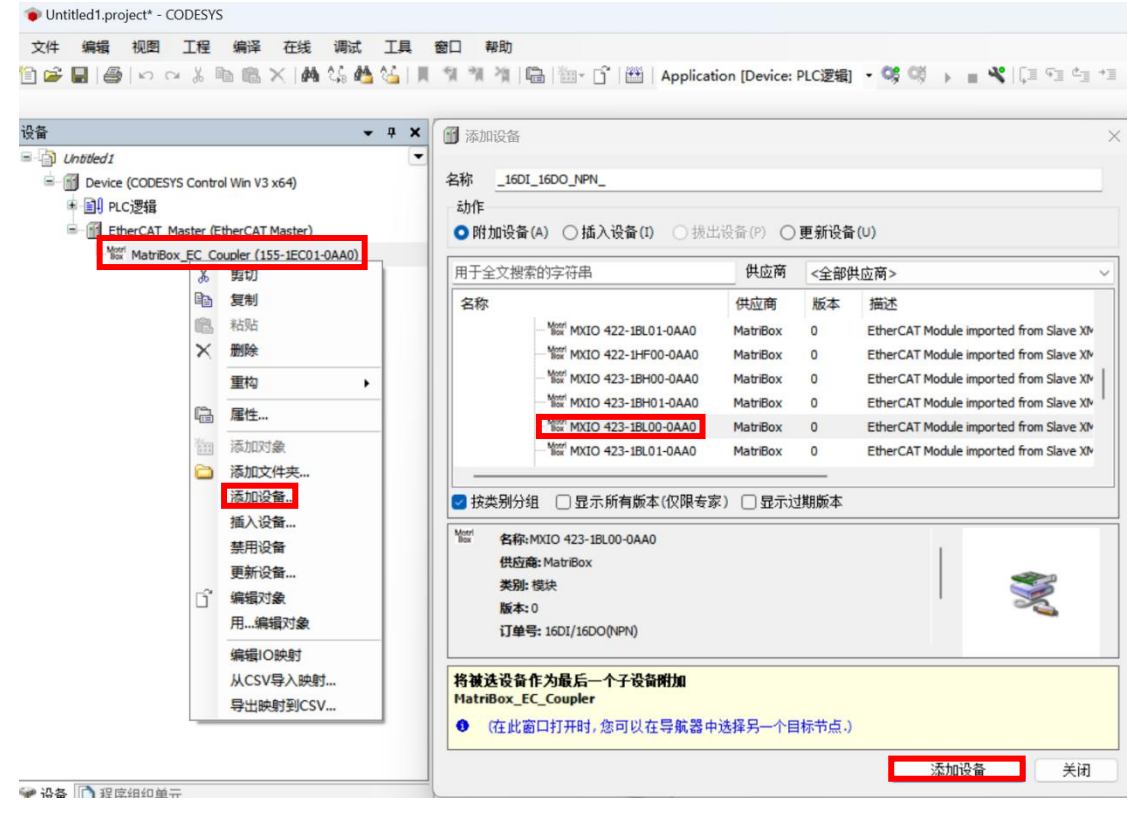

2) 双击 I/O 模块,在 Module I/O 映射中,设置总是更新变量:使能 1

|                                                                                                    |                                   | Device Mi _16D1_16D0_NPN_ X                                                     |      |     |       |          |    |    |                     |  |  |
|----------------------------------------------------------------------------------------------------|-----------------------------------|---------------------------------------------------------------------------------|------|-----|-------|----------|----|----|---------------------|--|--|
| Untitled1  Device (CODESYS Control Win V3 x64)                                                       | ■ 启动参数                            | 查找                                                                              |      | 过滤器 | - 显示所 | 有        |    |    | • 小为IO通道添加FB + 转到实例 |  |  |
| + 回) NC逻辑<br>※ 國 EtherCAT Master (EtherCAT Master)<br>출 11 MatRox EC Coupler (155-IECO1-OAAO)<br>121 | Module(2004年)<br>NoduleEC計算<br>信息 | Satisfies (1997)<br>+ □ 16#1500 Digital iS Out.<br>+ □ 16#1A00 Digital iS Impu. | 8287 | 透道  | 地址    | 20<br>19 | 单元 | 凝述 |                     |  |  |
|                                                                                                    |                                   |                                                                                 |      |     |       |          |    |    |                     |  |  |

 点击在线,选择多重下载,在弹窗中选择总是执行完全下载,下载后 选择"登录到",点击"启动",可以进行 I/O 监控,以及进行预备值写入 测试。

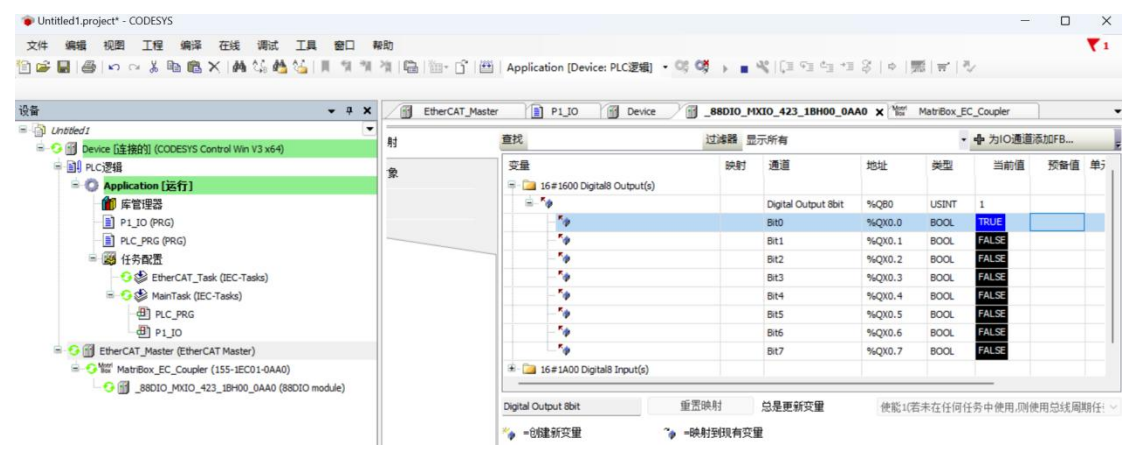

 4) 使用示例:创建 POU (P1\_IO),创建变量(QX0\_0),绑定到模块地址 (%QX0.0),示例程序表示为:当变量 iX0\_0 为 true 时,将变量 QX0\_0 写入 true。

| Untitled1.project* - CODESYS |  |
|------------------------------|--|

| 文件 | 编 | ili i | 视图 |     | 工程 | 4 | 编译 | đ | E线 | 调    | 试 | I        | Į. | 窗口 |    | 帮助 |   |   |                            |             |   |
|----|---|-------|----|-----|----|---|----|---|----|------|---|----------|----|----|----|----|---|---|----------------------------|-------------|---|
| 1  |   | 8     | 5  | Cil | *  |   | ß  | × | 1  | ¢.¢₿ | 1 | <u>^</u> |    | 1  | *1 | *  | * | ď | Application [Device: PLC逻辑 | <u></u> ] • | • |

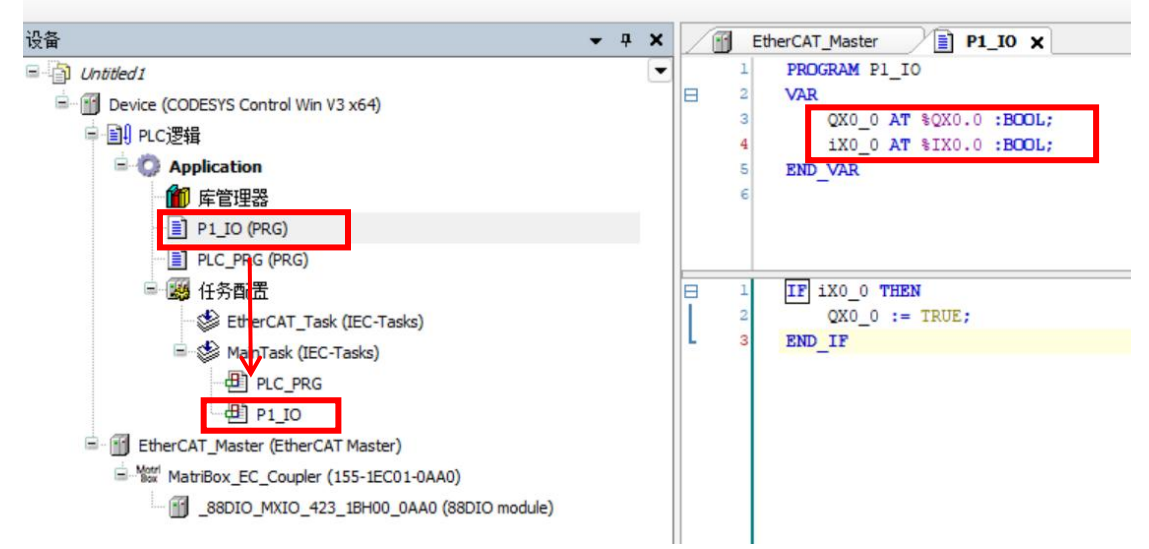

| ।<br>त्री Untitled1                                                                                                    | <b>-</b> 4 | × | EtherCAT_Maste                         | 1.10                       | _88DIO_           | MXIO_423_1 | BHOO_OAAO              |    |
|----------------------------------------------------------------------------------------------------|------------|---|----------------------------------------|----------------------------|-------------------|------------|------------------------|----|
| ● ②                                                                                                    |            |   | 表达式                                    | 类型<br>BIT<br>BIT           | 值<br>TRUE<br>TRUE | 准备值        | 地址<br>%QX0.0<br>%IX0.0 | 注释 |
| ■ PDO (PRG)<br>■ PLC_PRG (PRG)<br>■ 鍵 任务配置<br>● ② EtherCAT_Task (IEC-Tasks)<br>■ ○ ③ EtherCAT_Task (IEC-Tasks)<br>■ ○ ③ EtherCAT_Mask (IEC-Tasks)<br>■ PLC_PRG<br>■ PLC_PRG<br>■ | ule)       |   | ☐ 1 IF iX0_0<br>2 QX0_<br>3 ● END_IFRE | TRUE THE<br>TRUE :=<br>URN | SN = TRUE;        |            |                        |    |

### 7.4. EtherCAT(Sysmac Studio\_OMRON)

1) 在配置和设置栏中,点开 EtherCat 配置界面,右键主设备点击"写入从 设备节点地址",进行分配节点地址,写入完成后断电重启 IO 设备,重 启完成后右键主设备点击"与物理网络配置比较合并"选项,扫描网络中的 设备。

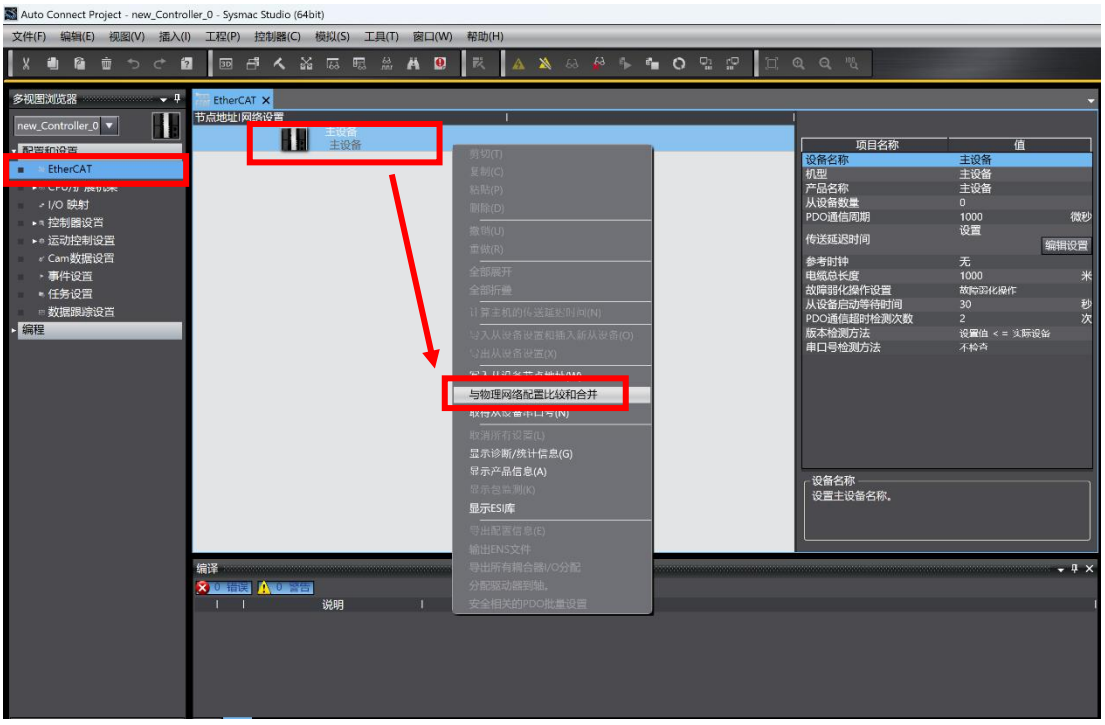

2)应用合并实际物理网络配置。

|                                                                                                    | 文件(E) (論指(E) 収留(V) 挿入(I) 工程(P) 控制器(O 模拟(S) 工具(T) 窗口(W) 帮助(F                                                                                                    | -D                                                                                   |                                                                                                    |                                                                                                    |
|----------------------------------------------------------------------------------------------------|----------------------------------------------------------------------------------------------------|--------------------------------------------------------------------------------------|----------------------------------------------------------------------------------------------------|----------------------------------------------------------------------------------------------------|
| PROTEINIDIA         PROTEINIDIA          PROTEINIDIA         PROTEINIDIA         PROTEINIDIA | メ 巻 論 き う さ 倉 一回 神 人 銘 雨 雨 糸 A Q   秋                                                                                                    | A X & # 5 % O D P II                                                                 | Q Q "L                                                                                                    |                                                                                                    |
|                                                                                                    | ● 26日町の式店         ● 26日の式店         ● 26日の工作         ● 26日の工作           ● 26日の工作         ● 26日の工作         ● 26日の工作         ● 26日の工作           ● 26日の工作         ● 26日の工作         ● 26日の工作         ● 26日の工作           ● 26日の工作         ● 26日の工作         ● 26日の工作         ● 26日の工作           ● 26日の工作         ● 26日の工作         ● 26日の工作         ● 26日の工作           ● 26日の工作         ● 26日の工作         ● 26日の工作         ● 26日の工作           ● 26日の工作         ● 26日の工作         ● 26日の工作         ● 26日の工作           ● 26日の工作         ● 26日の工作         ● 26日の工作         ● 26日の工作           ● 26日の工作         ● 26日の工作         ● 26日の工作         ● 26日の工作           ● 26日の工作         ● 26日の工作         ● 26日の工作         ● 26日の工作 | またもは市田原始体化で<br>またもは市田原始体化で<br>またるは市田原始体化で<br>「日本日本日本日本日本日本日本日本日本日本日本日本日本日本日本日本日本日本日本 | 項目会称 値<br>10.554% 日本 (1) (20.55%)<br>「フリークローンン<br>マリークローンン<br>マリークローン<br>マリークローン<br>マリークロー<br>マリークロー<br>マリー<br>マリークロー<br>マリークロー<br>マリークロー<br>マリー<br>マー<br>マリークロー<br>マリー<br>マリー<br>マー<br>マー<br>マー<br>マー<br>マー | This     *       Buttom     *       Sevo Drives     *       Berro Drives     *       Sevo Drives     *       Berro Drives     *       Berro Drives     * </td |

| 文件(F) 端相(E) 税間(V) 抽入(I) 上程(P) 控制器(C) 機拟(S) 上具(I                                                                                                    |                                                                                                    |                                                                                                    | - 0 ×      |
|----------------------------------------------------------------------------------------------------|----------------------------------------------------------------------------------------------------|----------------------------------------------------------------------------------------------------|------------|
| X ● 6 きっぺ 2 回 ほ A ※ 同 目 ※                                                                                                    | ) Bell(W) 格助(H)<br>A 120 民 A A A A A A G A G A G                                                                                                    | 9. P H Q Q R                                                                                                    |            |
| 多视图浏览器 			 ♥ 漏 EtherCAT                                                                                                    | Coupl IVO 映射 ×                                                                                                    |                                                                                                    | 工具箱・・・     |
| new_Controller_0 V III 经数 场口                                                                                                    | 说明 R/W 数3                                                                                                    | 振关型 变量 变量注释 变量类型                                                                                                    | <检索> ▼ 2 × |
| ◆ 配面和设置 节点1 ▼ MatriBox EC-Coup<br>・ EtherCAT 插槽0 ▼ 8DJ/8DO(NPN)                                                                                                    | ler                                                                                                    |                                                                                                    |            |
| ▼                                                                                                    | s)_Digital Output 8bit_ W USIN<br> _Digital input 8bit_600 R USIN                                                                                                    | n.<br>                                                                                                    |            |
| CPU/扩展机架     CPU机架     CPU机架     CPU机架                                                                                                    |                                                                                                    | 1. 1.51台(P)                                                                                                    |            |
| <ul> <li>► (运动控制设置)</li> </ul>                                                                                                    |                                                                                                    | 開始(U)<br>正的(R)                                                                                                    |            |
| ✓ Cam数据设置 ● 事件设置                                                                                                    |                                                                                                    |                                                                                                    |            |
| <ul> <li>任务设置</li> <li>数据跟踪设置</li> </ul>                                                                                                    |                                                                                                    | 並用##<77373 (X)<br>创建新设备变量(V)                                                                                                    |            |
| ◆= OPC UA设置<br>◆ 编程                                                                                                    |                                                                                                    | 创建使用指定前缀的设备变量(W)                                                                                                    |            |
| ▼a POUs<br>▼≍程序                                                                                                    |                                                                                                    | 册除变量(D)<br>映射列表(M)                                                                                                    |            |
| • ≔ Program0                                                                                                    |                                                                                                    |                                                                                                    |            |
| ★ 功能<br>★ 功能块                                                                                                    |                                                                                                    |                                                                                                    |            |
| ▶= 数据<br>▶n 任务                                                                                                    |                                                                                                    |                                                                                                    |            |
| fe:17                                                                                                    |                                                                                                    | - 1 -                                                                                                    |            |
|                                                                                                    |                                                                                                    |                                                                                                    |            |
| 1 1 2045                                                                                                    | 1 1927 <b>7</b> * 1 134.000, 1                                                                                                    |                                                                                                    |            |
|                                                                                                    |                                                                                                    |                                                                                                    |            |
|                                                                                                    |                                                                                                    |                                                                                                    |            |
| 1 時选器                                                                                                    |                                                                                                    |                                                                                                    |            |
| 4) 租房炉屋                                                                                                    |                                                                                                    |                                                                                                    |            |
| 4〕 住户编与。                                                                                                    |                                                                                                    |                                                                                                    |            |
| -口 节点1 : MatriBox EC-Coupl Section0 - Progr                                                                                                    | ram0 🗙 🛹 I/O 映射 🛛 🔤 全局变量                                                                                                    |                                                                                                    |            |
| 变量<br>0 true                                                                                                    |                                                                                                    | haut                                                                                                    |            |
|                                                                                                    |                                                                                                    | O                                                                                                    | _ ^        |
| 12日 1日 1日 1日 1日 1日 1日 1日 1日 1日 1日 1日 1日 1日                                                                                                    | value2—In1 1—In Out—                                                                                                    | -M1_Digital8_Output_s_Digital_Output_8bit_7000_01                                                                                                    |            |
| M1_Digital8_Input_s_Digital_input_8b                                                                                                    | vit_6000_01— In2                                                                                                    |                                                                                                    |            |
| ■                                                                                                    | □□<br>異乃钽它同止仕送3                                                                                                    | 新读些现在                                                                                                    |            |
| 37 推开元城旧让阻止                                                                                                    | 主义性厅时少传达主                                                                                                    | 均1工则奋宁。                                                                                                    |            |
|                                                                                                    |                                                                                                    | A had seen on the form the set                                                                                                    | - U X      |
| 计算机: 数据名称 计3                                                                                                    | 早初: 更新日期 控制器: 更新日期<br>24/7/10 10:10:42 2024/7/10 10:09:06                                                                                                    | 控制器: 数据名称 比较                                                                                                    | -          |
| 202                                                                                                    |                                                                                                    | 5 141301                                                                                                    |            |
| 202<br><b>9</b> Alter <b>X 1 1 2 1 1 1 1 1 1 1 1 1 1</b>                                                                                                    |                                                                                                    | Horsen All 法相关的 All All All All All All All All All Al                                                                                                    |            |
| 0 - 19-0 (*1591)      0 - 19-0 (*1591)      0 - 19-0 (*1591)      0 - 19-0 (*1591)      0 - 19-0 (*1591)      0 - 19-0 (*1591)      0 - 19-0 (*1591)      0 - 19-0 (*1591)                                                                                                    |                                                                                                    | Hower X 生化设备<br>Hower X 是使者或量<br>卫士: Hardford C Comparison                                                                                                    |            |
|                                                                                                    | AV201 12104 1<br>AV201 01141 AV201 01000<br>AV201 01141 AV201 01000<br>AV7/10 100906 2024/7/10 100906<br>4/7/10 100337 2024/7/10 100337                                                                                                    | 10250<br>10250 - 211200日<br>・ 10250 - 21200日<br>また1 - 1050日からで 100 (2000日の1820)<br>・ CPU/T成初発<br>・ CPU/T成初発                                                                                                    |            |
| ● ● Name 2111日 (2015)<br>● ● Name 2111日 (2015)<br>● ● Phylosophylosophylo                                                                                                    | Micros (2004)         2007/20         College           Biological (2014)         3007/20         30000           Micros (2014)         3007/20         30000           Micros (2014)         2004/7/10         1009/06           4/7/10         10:03:37         2004/7/10         10:03:37           4/7/10         10:03:37         2004/7/10         10:03:37                                                                                                    | 10250<br>10250 - 211:04時<br>・11:20 - 212:04時 の第<br>正分析 - 10:201 (2010)<br>・ CPU/計 度相理<br>・ CPU/計 度相理<br>・ CPU/計 度相理<br>単元<br>・ 17:5時時的音                                                                                                    |            |
| ・・・・・・・・・・・・・・・・・・・・・・・・・・・・・・・・・・・・                                                                                                    | M2 mail         M2 M2 M2 M2 M2         M2 M2 M2 M2 M2 M2 M2 M2 M2 M2 M2 M2 M2 M                                                                                                    | 10201     10201     10201     10201     10201     10201     10201     10201     10201     10201     10201     10201     10201     10201     10201     10201     10201     10201     10201     10201     10201     10201     10201     10201     10201     10201     10201     10201     10201     10201     10201     10201     10201     10201     10201     10201     10201     10201     10201     10201     10201     10201     10201     10201     10201     10201     10201     10201     10201     10201     10201     10201     10201     10201     10201     10201     10201     10201     10201     10201     10201     10201     10201     10201     10201     10201     10201     10201     10201     10201     10201     10201     10201     10201     10201     10201     10201     10201     10201     10201     10201     10201     10201     10201     10201     10201     10201     10201     10201     10201     10201     10201     10201     10201     10201     10201     10201     10201     10201     10201     10201     10201     10201     10201     10201     10201     10201     10201     10201     10201     10201     10201     10201     10201     10201     10201     10201     10201     10201     10201     10201     10201     10201     10201     10201     10201     10201     10201     10201     10201     10201     10201     10201     10201     10201     10201     10201     10201     10201     10201     10201     10201     10201     10201     10201     10201     10201     10201     10201     10201     10201     10201     10201     10201     10201     10201     10201     10201     10201     10201     10201     10201     10201     10201     10201     10201     10201     10201     10201     10201     10201     10201     10201     10201     10201     10201     10201     10201     10201     10201     10201     10201     10201     10201     10201     10201     10201     10201     10201     10201     10201     10201     10201     10201     10201     10201     10201     10201     10201     1020     10201     10201     1020     10201                                                                                                    |            |
| ・・・・・・・・・・・・・・・・・・・・・・・・・・・・・・・・・・・・                                                                                                    | H2 104 (2004)         H2 007 (2004)           M2 104 (2004)         M2 007 (2004)           M2 104 (2004)         M2 007 (2004) <t< td=""><td>1020<br/>1020</td><td></td></t<>                                                                                                    | 1020<br>1020                                                                                                    |            |
| ・・・・・・・・・・・・・・・・・・・・・・・・・・・・・・・・・・・・                                                                                                    | Initial Control         Initial Control           Initial Control         Initial Control           Initial Contreteeeeeeeeeeeeeeeeeeeeeeeeeeeeeeeeee                                                                                                    | 10257<br>10257<br>・ 10507 20 20 20 20 20 20 20 20 20 20 20 20 20                                                                                                    |            |
| ・・・・・・・・・・・・・・・・・・・・・・・・・・・・・・・・・・・・                                                                                                    | H1 100 (0) (0) (0) (0) (0) (0) (0) (0) (0) (                                                                                                    | 10257<br>10257<br>・ 10557 2015年10日<br>・ 10557 2015年10日<br>・ CPUが定机架<br>・ CPUが定机架<br>・ CPUが定机架<br>単元<br>・ 控制器设置<br>技術設置<br>均常に比較的<br>に<br>で<br>に<br>の<br>常に<br>して<br>に<br>の<br>で<br>の<br>に<br>の<br>に<br>し<br>つ<br>に<br>し<br>一<br>の<br>に<br>し<br>つ<br>に<br>し<br>一<br>の<br>に<br>し<br>一<br>の<br>に<br>し<br>一<br>の<br>に<br>し<br>一<br>の<br>に<br>し<br>一<br>の<br>に<br>し<br>一<br>の<br>に<br>し<br>一<br>の<br>に<br>し<br>一<br>の<br>に<br>し<br>一<br>の<br>に<br>し<br>一<br>の<br>に<br>し<br>一<br>の<br>に<br>し<br>こ<br>し<br>一<br>の<br>に<br>し<br>一<br>の<br>こ<br>し<br>一<br>の<br>こ<br>し<br>一<br>の<br>こ<br>し<br>一<br>の<br>こ<br>し<br>こ<br>し<br>こ<br>し<br>こ<br>し<br>こ<br>し<br>こ<br>し<br>こ<br>し<br>こ<br>し<br>こ<br>し<br>こ<br>し<br>こ<br>し<br>こ<br>し<br>こ<br>し<br>こ<br>し<br>こ<br>し<br>こ<br>し<br>こ<br>つ<br>し<br>こ<br>こ<br>こ<br>の<br>の<br>の<br>の<br>の<br>の<br>の<br>の<br>の<br>の<br>の<br>の<br>の                                                                                                    |            |
| ・         ・         ・         ・         ・         ・         ・         ・         ・         ・         ・         ・         ・         ・         ・         ・         ・         ・         ・         ・         ・         ・         ・         ・         ・         ・         ・         ・         ・         ・         ・         ・         ・         ・         ・         ・         ・         ・         ・         ・         ・         ・         ・         ・         ・         ・         ・         ・         ・         ・         ・         ・         ・         ・         ・         ・         ・         ・         ・         ・         ・         ・         ・         ・         ・         ・         ・         ・         ・         ・         ・         ・         ・         ・         ・         ・         ・         ・         ・         ・         ・         ・         ・         ・         ・         ・         ・         ・         ・         ・         ・         ・         ・         ・         ・         ・         ・         ・         ・         ・         ・         ・         ・         >         10         10         10 <td>Home         Home         Home<td>10257<br/>10257<br/>10257</td><td></td></td> | Home         Home         Home <td>10257<br/>10257<br/>10257</td> <td></td> | 10257<br>10257<br>10257 |            |
| ・         ・         ・         ・         ・         ・         ・         ・         ・         ・         ・         ・         ・         ・         ・         ・         ・         ・         ・         ・         ・         ・         ・         ・         ・         ・         ・         ・         ・         ・         ・         ・         ・         ・         ・         ・         ・         ・         ・         ・         ・         ・         ・         ・         ・         ・         ・         ・         ・         ・         ・         ・         ・         ・         ・         ・         ・         ・         ・         ・         ・         ・         ・         ・         ・         ・         ・         ・         ・         ・         ・         ・         ・         ・         ・         ・         ・         ・         ・         >         10         ・         10         ・         10         11         11         11         11         11         11         11         11         11         11         11         11         11         11         11         11         11 <th11< th="">         11         11         11<!--</td--><td>11/10/10/20141         10/07/201404           12/10/10/10/10/10/2014         10/07/2014           12/10/10/10/10/2014         10/07/2014           12/10/10/10/2014         2024/7/10           12/10/10/2014         2024/7/10           12/10/10/2014         2024/7/10           12/17/10         10/03/37           24/7/10         10/03/37           24/7/10         10/03/37           24/7/10         10/03/37           24/7/10         10/03/36           24/7/10         10/03/36           24/7/10         10/03/36           24/7/10         10/03/37           24/7/10         10/03/37           24/7/10         10/03/37           24/7/10         10/03/37           24/7/10         10/03/37           20/17/10         10/03/37           20/17/10         10/03/37           20/17/10         10/03/37           20/17/10         10/03/37           20/17/10         10/03/37           20/17/10         10/03/37           20/17/10         10/03/37           20/17/10         10/03/36           20/17/10         10/03/36           20/17/10         10/03/36      <tr< td=""><td>10201           ・ 10201           ・ 10201           ・ 10201           ・ 10201           ・ 10201           ・ CPU方配           ・ CPU方配           ・ CPU方配           ・ CPU方配           ・ CPU方配           ・ CPU方配           ・ CPU方配           ・ CPU方面           ・ CPU方面           ・ CPU方面           ・ CPU方面           ・ CPU方面           ・ CPU方面           ・ CPU方面           ・ CPU方面           ・ CPU方面           ・ CPU方面           ・ 加速の           ・ 地域の           ・ 地域の           ・ 地域の           ・ 地域の           ・ 地域の           ・ 地域の</td><td></td></tr<></td></th11<>                                                                                                    | 11/10/10/20141         10/07/201404           12/10/10/10/10/10/2014         10/07/2014           12/10/10/10/10/2014         10/07/2014           12/10/10/10/2014         2024/7/10           12/10/10/2014         2024/7/10           12/10/10/2014         2024/7/10           12/17/10         10/03/37           24/7/10         10/03/37           24/7/10         10/03/37           24/7/10         10/03/37           24/7/10         10/03/36           24/7/10         10/03/36           24/7/10         10/03/36           24/7/10         10/03/37           24/7/10         10/03/37           24/7/10         10/03/37           24/7/10         10/03/37           24/7/10         10/03/37           20/17/10         10/03/37           20/17/10         10/03/37           20/17/10         10/03/37           20/17/10         10/03/37           20/17/10         10/03/37           20/17/10         10/03/37           20/17/10         10/03/37           20/17/10         10/03/36           20/17/10         10/03/36           20/17/10         10/03/36 <tr< td=""><td>10201           ・ 10201           ・ 10201           ・ 10201           ・ 10201           ・ 10201           ・ CPU方配           ・ CPU方配           ・ CPU方配           ・ CPU方配           ・ CPU方配           ・ CPU方配           ・ CPU方配           ・ CPU方面           ・ CPU方面           ・ CPU方面           ・ CPU方面           ・ CPU方面           ・ CPU方面           ・ CPU方面           ・ CPU方面           ・ CPU方面           ・ CPU方面           ・ 加速の           ・ 地域の           ・ 地域の           ・ 地域の           ・ 地域の           ・ 地域の           ・ 地域の</td><td></td></tr<>                                                                                                    | 10201           ・ 10201           ・ 10201           ・ 10201           ・ 10201           ・ 10201           ・ CPU方配           ・ CPU方配           ・ CPU方配           ・ CPU方配           ・ CPU方配           ・ CPU方配           ・ CPU方配           ・ CPU方面           ・ CPU方面           ・ CPU方面           ・ CPU方面           ・ CPU方面           ・ CPU方面           ・ CPU方面           ・ CPU方面           ・ CPU方面           ・ CPU方面           ・ 加速の           ・ 地域の           ・ 地域の           ・ 地域の           ・ 地域の           ・ 地域の           ・ 地域の                                                                                                    |            |
| ●         ●         ●         ●         ●         ●         ●         ●         ●         ●         ●         ●         ●         ●         ●         ●         ●         ●         ●         ●         ●         ●         ●         ●         ●         ●         ●         ●         ●         ●         ●         ●         ●         ●         ●         ●         ●         ●         ●         ●         ●         ●         ●         ●         ●         ●         ●         ●         ●         ●         ●         ●         ●         ●         ●         ●         ●         ●         ●         ●         ●         ●         ●         ●         ●         ●         ●         ●         ●         ●         ●         ●         ●         ●         ●         ●         ●         ●         ●         ●         ●         ●         ●         ●         ●         ●         ●         ●         ●         ●         ●         ●         ●         ●         ●         ●         ●         ●         ●         ●         ●         ●         ●         ●         ●         ●         ●                                                                                                            | 121.01.01.01.01.01.01.01.01.01.01.01.01.01                                                                                                    | 10257     10257     10257     10257     10257     10257     10257     10257     10257     10257     10257     10257     10257     10257     10257     10257     10257     10257     1025     1025     1025     1025     1025     1025     1025     1025     1025     1025     1025     1025     1025     1025     1025     1025     1025     1025     1025     1025     1025     1025     1025     1025     1025     1025     1025     1025     1025     1025     1025     1025     1025     1025     1025     1025     1025     1025     1025     1025     1025     1025     1025     1025     1025     1025     1025     1025     1025     1025     1025     1025     1025     1025     1025     1025     1025     1025     1025     1025     1025     1025     1025     1025     1025     1025     1025     1025     1025     1025     1025     1025     1025     1025     1025     1025     1025     1025     1025     1025     1025     1025     1025     1025     1025     1025     1025     1025     1025     1025     1025     1025     1025     1025     1025     1025     1025     1025     1025     1025     1025     1025     1025     1025     1025     1025     1025     1025     1025     1025     1025     1025     1025     1025     1025     1025     1025     1025     1025     1025     1025     1025     1025     1025     1025     1025     1025     1025     1025     1025     1025     1025     1025     1025     1025     1025     1025     1025     1025     1025     1025     1025     1025     1025     1025     1025     1025     1025     1025     1025     1025     1025     1025     1025     1025     1025     1025     1025     1025     1025     1025     1025     1025     1025     1025     1025     1025     1025     1025     1025     1025     1025     1025     1025     1025     1025     1025     1025     1025     1025     1025     1025     1025     1025     1025     1025     1025     1025     1025     1025     1025     1025     1025     1025     1025     1025     1025     1025     1025     1025     1025     1025     1025     1025     1025     1025     1025                                                                                                        |            |
| ●         ●         ●         ●         ●         ●         ●         ●         ●         ●         ●         ●         ●         ●         ●         ●         ●         ●         ●         ●         ●         ●         ●         ●         ●         ●         ●         ●         ●         ●         ●         ●         ●         ●         ●         ●         ●         ●         ●         ●         ●         ●         ●         ●         ●         ●         ●         ●         ●         ●         ●         ●         ●         ●         ●         ●         ●         ●         ●         ●         ●         ●         ●         ●         ●         ●         ●         ●         ●         ●         ●         ●         ●         ●         ●         ●         ●         ●         ●         ●         ●         ●         ●         ●         ●         ●         ●         ●         ●         ●         ●         ●         ●         ●         ●         ●         ●         ●         ●         ●         ●         ●         ●         ●         ●         ●         ●                                                                                                            | H2 102 102 1021         H2 102 1021 1021           H2 102 1021 1021         H2 1021 1021 1021 1021           H2 102 1021 1021         H2 1021 1021 1021           H4 7/10 10:03:07 1021 1021         H2 1021 1021           H4 7/10 10:03:07 1021         H2 1021 1021           H4 7/10 10:03:07 1021         H2 1021           H4 7/10 10:03:07 1021         H2 1021           H4 7/10 10:03:07 1024         H2 1021           H4 7/10 10:03:07 1024         H2 1021           H4 7/10 10:03:07 1024         H2 1021           H4 7/10 10:03:08 1024         H2 1003:08 1024           H4 7/10 10:03:08 1024         H2 101003:08 1024           H4 7/10 10:03:08 1024         H2 1003:08 1024           H4 7/10 10:03:08 1024         H2 1003:08 1024           H4 7/10 10:03:08 1024         H2 1003:08 1024           H4 7/10 10:03:08 1024         H2 1003:08 1024           H2 7/10 10:03:08 1024         H2 1003:08 1024           H2 7/10 10:03:08 1024         H2 1003:08 1024           H2 7/10 10:03:08 1024         H2 1003:08 1024           H2 7/10 10:03:08 1024         H2 10000:08 1024           H2 7/10 10:03:08 1024         H2 10000:08 1024           H2 7/10 10:03:08 1024         H2 10000:08 1024           H2 7/10 10:03:08 1024         H2 1024                                                                                                    | 10257<br>10257<br>102577<br>102577<br>102577<br>102577<br>102577<br>102577<br>102577<br>102577  |            |
| ●         ●         ●         ●         ●         ●         ●         ●         ●         ●         ●         ●         ●         ●         ●         ●         ●         ●         ●         ●         ●         ●         ●         ●         ●         ●         ●         ●         ●         ●         ●         ●         ●         ●         ●         ●         ●         ●         ●         ●         ●         ●         ●         ●         ●         ●         ●         ●         ●         ●         ●         ●         ●         ●         ●         ●         ●         ●         ●         ●         ●         ●         ●         ●         ●         ●         ●         ●         ●         ●         ●         ●         ●         ●         ●         ●         ●         ●         ●         ●         ●         ●         ●         ●         ●         ●         ●         ●         ●         ●         ●         ●         ●         ●         ●         ●         ●         ●         ●         ●         ●         ●         ●         ●         ●         ●         ●                                                                                                            | H2 101 101 101 101 101 101 101 101 101 10                                                                                                    | 10250<br>10250<br>102500<br>102500<br>102500<br>102500<br>102500<br>102500<br>102500<br>102500  |            |
| ●         ●         ●         ●         ●         ●         ●         ●         ●         ●         ●         ●         ●         ●         ●         ●         ●         ●         ●         ●         ●         ●         ●         ●         ●         ●         ●         ●         ●         ●         ●         ●         ●         ●         ●         ●         ●         ●         ●         ●         ●         ●         ●         ●         ●         ●         ●         ●         ●         ●         ●         ●         ●         ●         ●         ●         ●         ●         ●         ●         ●         ●         ●         ●         ●         ●         ●         ●         ●         ●         ●         ●         ●         ●         ●         ●         ●         ●         ●         ●         ●         ●         ●         ●         ●         ●         ●         ●         ●         ●         ●         ●         ●         ●         ●         ●         ●         ●         ●         ●         ●         ●         ●         ●         ●         ●         ●                                                                                                            | H2 10 10 10 10 10 10 10 10 10 10 10 10 10                                                                                                    | 10201       10201       10201       10201       10201       10201       10201       10201       10201       10201       10201       10201       10201       10201       10201       10201       10201       10201       10201       10201       10201       10201       10201       10201       10201       10201       10201       10201       10201       10201       10201       10201       10201       10201       10201       10201       10201       10201       10201       10201       10201       10201       10201       10201       10201       10201       10201       10201       10201       10201       10201       10201       10201       10201       10201       10201       10201       10201       10201       10201                                                                                                          |            |
|                                                                                                    | H2 101 101 101 101 101 101 101 101 101 10                                                                                                    | 10250<br>10250<br>102500<br>102500<br>102500<br>102500<br>102500<br>102500<br>102500<br>102500  |            |
|                                                                                                    | H2 101 07 0411 07041 07057 070 0410 0704 07057 0704 041 07057 0704 041 07057 07057                                                                                                    | 10250<br>・ 11590、2013年2015日<br>・ 11590、2013年2015日<br>・ CPU/扩展机架<br>・ CPU/扩展机架<br>単元<br>・ 控制器设置<br>・ 控制器设置<br>内置EtherNat/IP端口设置<br>・ 运动控制设置<br>物設置<br>和設置<br>和設置<br>和設置<br>和設置<br>・ 2015日<br>・ 180余                                                                                                    |            |
|                                                                                                    | H2 101 101 101 101 1000 101 1000 101 1000 101 1000 101 1000 101 1000 101 1000 101 1000 101 1000 101 1000 101 1000 101 1000 101 1000 101 1000 101 1000 101 1000 101 1000 101 1000 101 1000 101 1000 101 1000 101 1000 101 1000 101 1000 101 1000 101 1000 1000 10000 1000 10000 1000 1000 1000 1000 10000 1000 1000 1000 1000 1                                                                                                    | NUSSI<br>・ Happing All (2代)(1代)<br>・ CPU/方展机架<br>・ CPU/方展机架<br>・ CPU/方展机架<br>・ CPU/方展机架<br>・ CPU/方展机架<br>・ 注動制路设置<br>、操作は受置<br>内置EtherNet/P時口设置<br>・ 运动控制设置<br>和投音<br>名相對投資<br>本件投資<br>本件投資<br>・ POUs<br>・ 接座                                                                                                    |            |
|                                                                                                    | H2 101 101 101 101 1000 101 1000 101 1000 101 1000 101 1000 101 1000 101 1000 101 1000 101 1000 101 1000 101 1000 101 1000 101 1000 101 1000 101 1000 101 1000 101 1000 101 1000 101 1000 101 1000 101 1000 101 1000 101 1000 101 1000 101 1000 101 1000 1000 10000 1000 10000 1000 1000 1000 1000 1000 1000 1000 1000 1000 10                                                                                                    | NUSSI<br>・ Hours AI 2010日日<br>・ Hours AI 2010日日<br>・ CPU/JT 展机架<br>・ CPU/JT 展机架<br>・ CPU/JT 展机架<br>・ CPU/JT 展机架<br>・ TESHBH 设置<br>内置EtherNet/IP端口设置<br>・ 运动控制设置<br>和投置<br>和投置<br>和投置<br>この数据设置<br>を目的設置<br>・ FOUS<br>・ JBIG                                                                                                    |            |
| ●         ●         ●         ●         ●         ●         ●         ●         ●         ●         ●         ●         ●         ●         ●         ●         ●         ●         ●         ●         ●         ●         ●         ●         ●         ●         ●         ●         ●         ●         ●         ●         ●         ●         ●         ●         ●         ●         ●         ●         ●         ●         ●         ●         ●         ●         ●         ●         ●         ●         ●         ●         ●         ●         ●         ●         ●         ●         ●         ●         ●         ●         ●         ●         ●         ●         ●         ●         ●         ●         ●         ●         ●         ●         ●         ●         ●         ●         ●         ●         ●         ●         ●         ●         ●         ●         ●         ●         ●         ●         ●         ●         ●         ●         ●         ●         ●         ●         ●         ●         ●         ●         ●         ●         ●         ●         ●                                                                                                            | 1210101001011<br>120101010101<br>1201010100006<br>1202477101009306<br>1202477101009307<br>1202477101009307<br>120247710100337<br>120247710100337<br>120247710100337<br>120247710100336<br>120247710100336<br>120247710100336<br>1202477101009336<br>1202477101009336<br>1202477101009337<br>1202477101009337<br>1202477101009337<br>1202477101009337<br>1202477101009337<br>120247710100337<br>120247710100337<br>120247710100337<br>120247710100337<br>120247710100337<br>120247710100337<br>120247710100337<br>1202477101095731<br>120247710095731<br>12024771095731<br>12024771095731<br>12024771095731                                                                                                    | NUMBER 24 12 41 12 41 12 41<br>・ Hayan 25 42 42 42 42 42 42 42 42 42 42 42 42 42                                                                                                    |            |

3) EtherCat 网络配置完成后,在 I/O 映射界面对模块创建或关联变量。

8. 技术规范

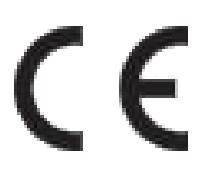

#### ENIEC61000-6-4:2019

ENIEC61000-6-2:2019

| Manufacturer | : | ShenzhenMatriboxIntelligentTechnologyco.Ltd                                                                  |
|--------------|---|----------------------------------------------------------------------------------------------------|
| ModelNumber  | : | PROIO:MXIO4xx-xxxx-0xx0                                                                                      |
| Rating       | : | DC24V                                                                                                    |
| Address      | : | 36 th floor, block A, Building 11, Science and Technology Ecological park, Nanshan District, Shenzhen, China |

# 9. 尺寸图

MatriXIO Pro 由耦合器、拓展模块及背板组成,采用标准 DIN 导轨安装, 规格为: TS35/7.5, 支持 IP20 防护等级。

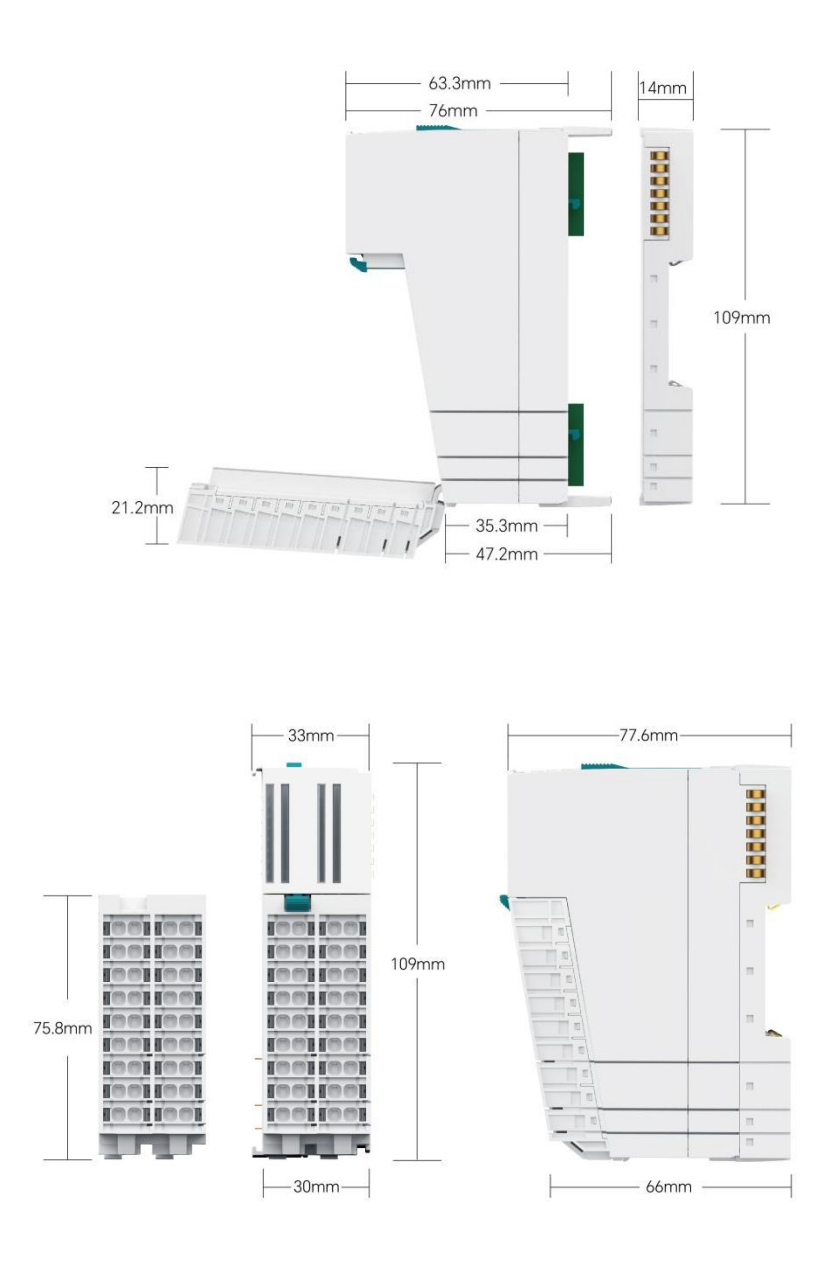

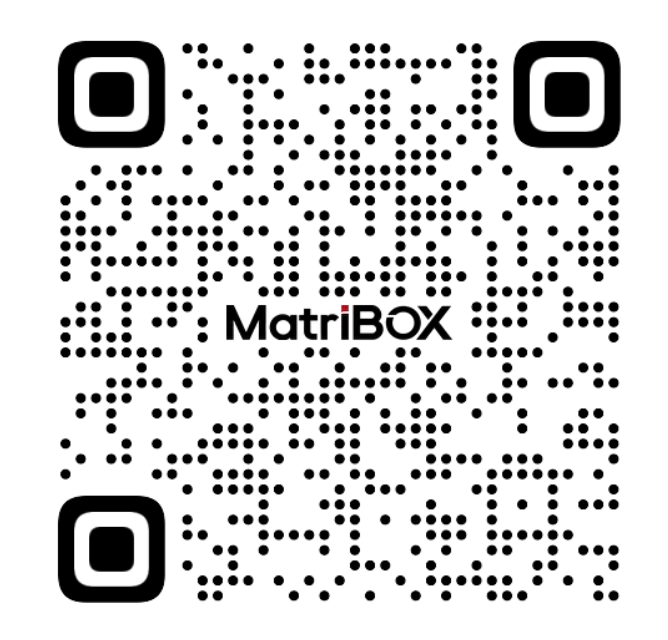

- 网站: www.matribox.com
- 邮箱: support@matribox.com
- 地址:深圳市南山区深圳湾科技生态园 11 栋 A 座 36 层